## 8. 紛失、汚損による合格証再交付

目次に戻る

# 再交付手続きの流れ

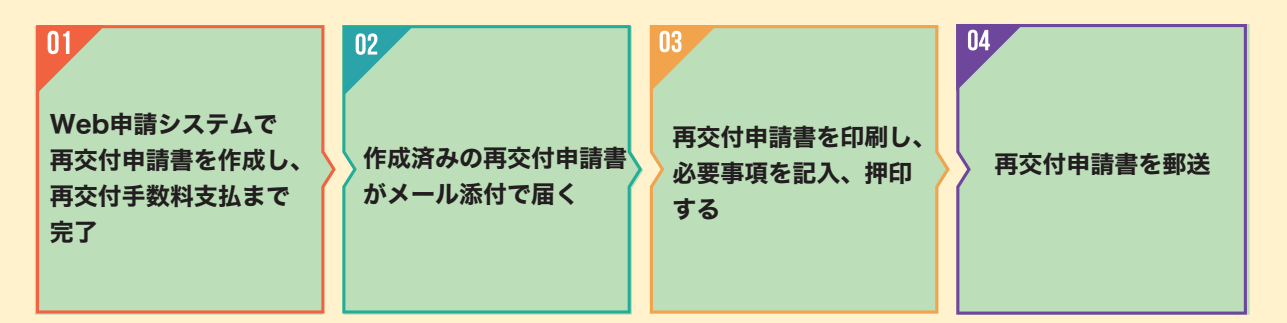

## 合格証を紛失、汚損したときは

- ・再交付の手続きができます。
- ・「RCCMWeb申請システム」から再交付申請書を作成します。 【このガイド内、Web申請システム申請書作成ボタンより手続き可能です。】
- ・一度のボタン操作で、再交付申請書の作成、再交付手数料のお支払いまでが完了します。

#### 再交付手数料について

- ・随時受け付けています。
- ・登録の手続きは、各月の1日(前月の15日から前月末までの営業日に届いた申請書が対象)及び15日 (当月の1日から14日までの営業日に届いた申請書が対象)に行います。
- ・再交付済みの登録証・携帯登録証は登録日から2週間程度で発送予定です。

### 必要書類と再交付手数料について

| 必 要 書 類 | 枚 数 | 備考                                                                                                    |
|---------|-----|----------------------------------------------------------------------------------------------------|
| ①再交付申請書 | 1   | Web申請システムで作成してください。<br>※一度のボタン操作で、再交付申請書の作成が可能です。<br>メール添付で、①の様式のPDFファイルをお送りします。<br>印刷し、ご提出ください。<br>【このガイド内、Web申請システム申請書作成ボタンより手続き可能です。】 |
|         |     |                                                                                                    |

#### ◎再交付手数料ついて

再交付申請時に、再交付手数料として申請1部門に対し、所定の料金が必要です。 ※審査の結果、再発行不承認の場合は、その理由を付して当該申請者に通知すると共に、 再交付手数料返金の案内をします。

> 所定の手数料は、Web申請で登録申請書作成の際、コンビニ でのお支払いとなります。

| 合格証再発行手数料 |        |  |
|-----------|--------|--|
| 支払い方法     | コンビニ払い |  |
| 本体価格      | ¥1,050 |  |
| 消費税額(10%) | ¥105   |  |
| 手数料       | ¥170   |  |
| 支払総額      | ¥1,320 |  |

登録番号 T9-0100-0501-8714

※支払総額の1円単位の端数は切り捨てとする

#### 申請書類提出について

 提 出 先:一般社団法人建設コンサルタンツ協会 RCCM 資格制度事務局 〒102-0075

東京都千代田区三番町1番地(KY 三番町ビル8F)

- 郵送の場合:上記住所宛に封筒(角2サイズ)に必要書類を同封の上、折り曲げずに簡易書留で 送付してください。
- 持参の場合:祝祭日を除く月曜日~金曜日9:00~17:00の間にお越しください。

(12:00~13:00は昼休みの為、受付しておりません。)

\*年末年始は、受付可能かを電話でご確認ください。(TEL:03-3221-8855)

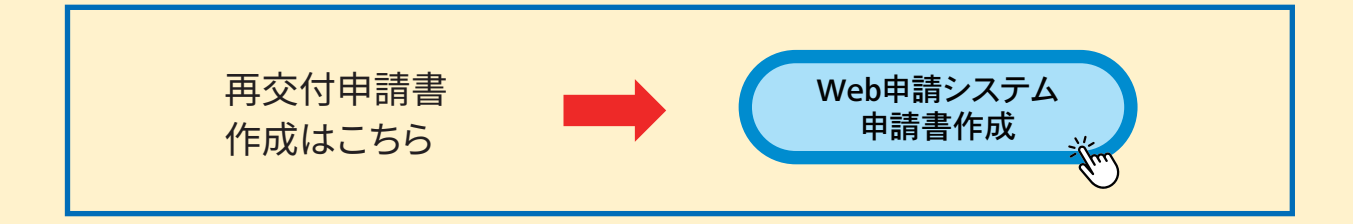

# Web申請システムの手続きについて

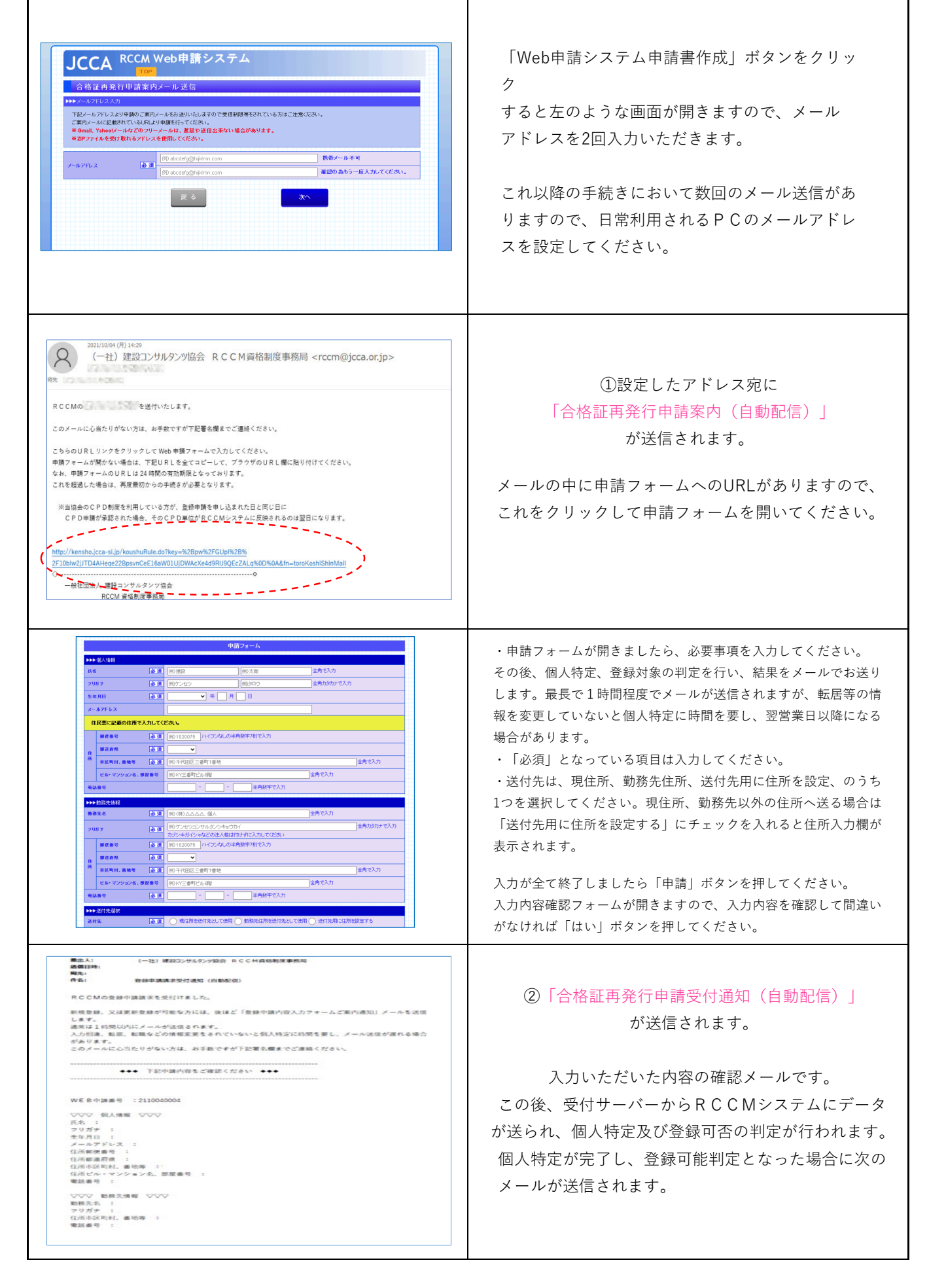

| Image: Section website in the section of the section of the secti                      | <ul> <li>③「合格証再発行申請内容入力フォームご案内通知」が送信されます。</li> <li>登録申請が可能な方には「合格証再発行手数料お支払い方法通知」が送信されます。</li> <li>このメール記載のURLをクリックすると左記のような申請フォームが開きます。</li> <li>申請内容を入力して申請ボタンをクリックすると「合格証再発行手数料お支払い方法通知」が送信されます。</li> <li>メール送信は最大で1時間程度かかる場合があります。</li> </ul> |
|----------------------------------------------------------------------------------------------------|----------------------------------------------------------------------------------------------------|
| NULLINGHT (F) 1530<br>(一社) 注(2)、クリノタンツ協会 R C C M 資格制度事務局 <rccm@jcca.or.jp><br/>加まず無調査を受けました。           R C C M の 量録申購についてのお知らせです。           最終未調査を受けました。           TBOU R L から、違やかにお支払い方法を選択して頂き、お支払いの手続きを行ってください。           14 日以内にお支払い方法の運び運行がなるよびの見つ使うたなります。           Nutrainin (cca.si)の 40%のよびなの見つ使うたなります。           Nutrainin (cca.si)のなられていたちょうない場合、U R Literation Lot ます。           Nutrainin (cca.si)の 40%の+%200%257100m/3271004/30107104/301704/3027175/28%           Nutrainin (cca.si)の 40%の+%200%257100m/3271004/30107104/30107104/30107104/3027175/28%           Nutrainin (cca.si)の 40%の+%200%257100m/3271004/30107104/30107104/30104/30107104/30107104/30107104/30107104/30107104/30107104/30104/30107104/30107104/30107104/30104/30104/</rccm@jcca.or.jp>                                                                                                    | <ul> <li>④「合格証再発行手数料お支払い方法通知」<br/>が送信されます。</li> <li>「合格証再発行手数料お支払い方法通知」にある手<br/>数料決済処理へのURLをクリックして決済処理<br/>フォームを開いてください。</li> <li>※URLをクリックする際にダブルクリックするとエ<br/>ラーになる可能性が高いのでご注意ください。</li> </ul>                                                   |
| Statistic     An and A and A and     An and A and     An and A and     An and A and A and     An and A and A and                                                                                                    | ◎ 合格証再発行手数料決済手続きの手順<br>手数料の支払い方法は「コンビニエンスストア払<br>い」です。                                                                                                    |
| CT利用内容     R3I詳細 ●     和用血類     和用血類     和用血類     和用血類     和用血類     和用血類     和用血類     和用血類     和用血類     和用血類     和用血類     和用血類     和用血類     和用血類     和用血類     和用血類     和用血類     和用血類     和用血類     和用血類     和用血類     和用血類     和用血類     和用血類     和用血類     和用血素     和用血素     和用 用品      和用血素 | <ul> <li>         ・         ・         ・</li></ul>                                                                                                    |

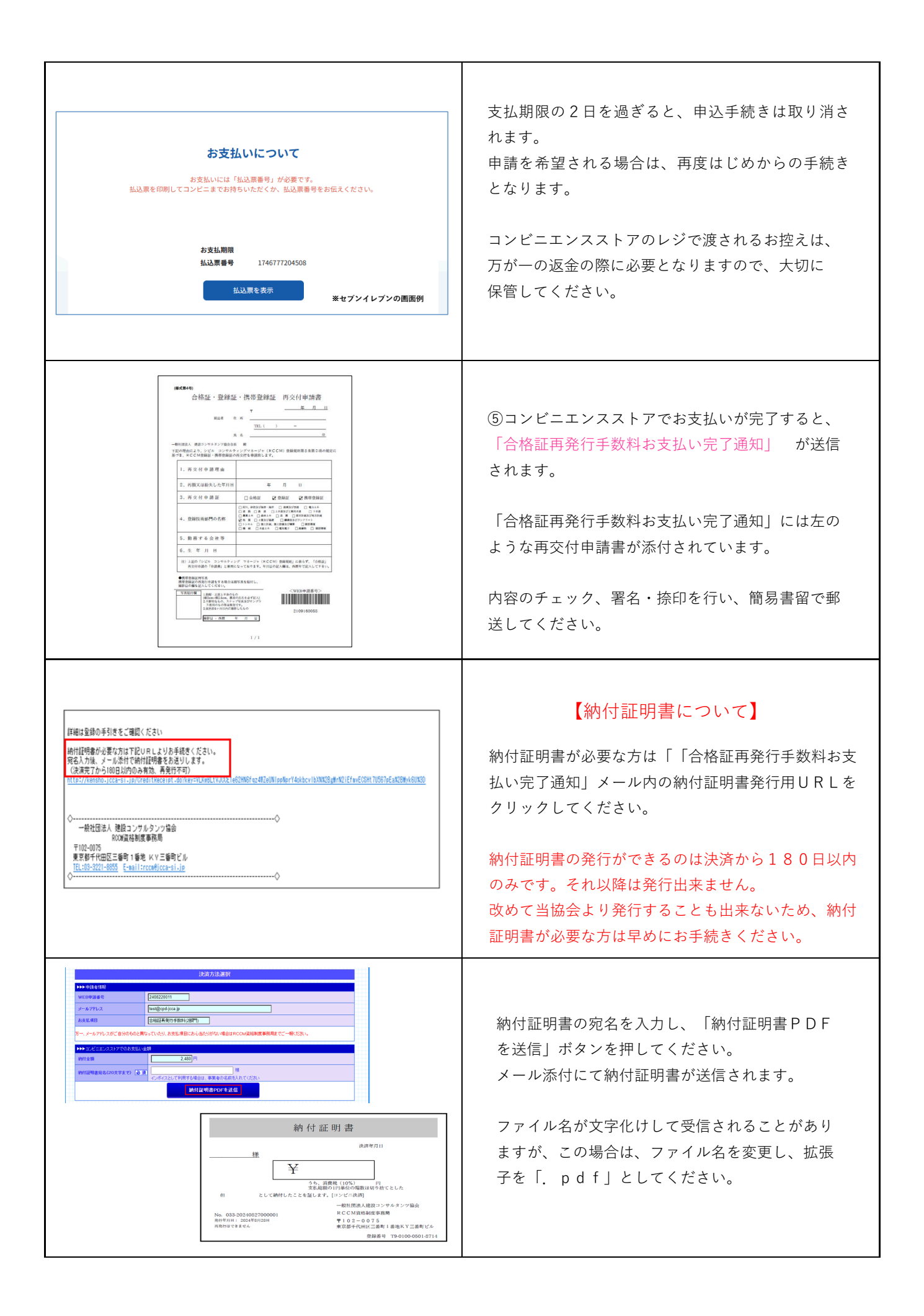